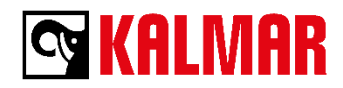

## How to subscribe for SmartPort MTS release updates

1. Login to **MyKalmar.com** and click the **CONTENT** tab. The search list should default to "Kalmar MTS 5.0.0.0 Release Highlights and Notes" at the top.

| 🕾 KALMAR                              |                                                                                                    |                   | My Pro Logged in as J |
|---------------------------------------|----------------------------------------------------------------------------------------------------|-------------------|-----------------------|
| Online services 24/7                  |                                                                                                    | Search            | Q                     |
| HOME CASES CO                         | NTENT FAQ REPORTS                                                                                                    |                   |                       |
| Filter Your Results                   | Content   Search for Content                                                                                                    |                   |                       |
| your search results.<br>Clear Filters | Search in All Libraries v for                                                                                                    | Go!               |                       |
| Show Only                             |                                                                                                    |                   |                       |
| ▼Document Type (7)                    | Search Results: Showing 1-20 of 135 results                                                                                                    |                   |                       |
| Release Notes (76)                    | Download 1.2.3.4.5 Next > »                                                                                                    |                   | Display Options       |
| Manuals (43)                          |                                                                                                    |                   | Display Options       |
| Datasheets (2)                        | 🔳 🔯 Title                                                                                                    | Size Last Modifie | d Downloads           |
| Patches (1)                           | Kalmar MTS 5.0.0.0 Release Highlights and Notes                                                                                                    | 2.3 MB 1 day ago  |                       |
| Mole*                                 | 📄 🔄 👼 Kalmar SmartMap User Guide v7.22 2020-04-20                                                                                                    | 3.7 MB 4/24/2020  |                       |
| Area (5)                              | Kalmar MTS 4.8 11.0 Release Highlights and Notes                                                                                                    | 1.4 MB 3/11/2020  | -                     |
| Product (13)                          | Kalmar MTS 4.8.10.0 Pelease Highlights and Notes                                                                                                    | 1.5 MB 2/3/2020   | -                     |
| ▼Tags (30+)                           |                                                                                                    | 500 KD 4/00/0000  | 1                     |
| MTS (39)                              | Symeo_1DHP_Replacement_Guide                                                                                                    | 530 KB 1/20/2020  | _                     |
| TLS (13)                              | Kalmar EOL Announcement CrossCore and ccPilot                                                                                                    | 31 KB 1/15/2020   |                       |
| MTS 4.8 (12)                          | MyKalmar Customer Portal User Guide_v1.40_2019-09-10                                                                                                    | 1.4 MB 9/12/2019  | 1                     |
| MTS 4.7 (10)                          | 🔲 💿 👼 Kalmar EOL Announcement CrossFire                                                                                                    | 113 KB 7/31/2019  |                       |
| Morew                                 | 🔲 💿 🔜 Kalmar EOL Announcement Symeo Passive Radar                                                                                                    | 27 KB 7/29/2019   | 1                     |
| File Formats (5)                      | Kalmar MTS 4.8.9.0 Release Highlights and Notes                                                                                                    | 806 KB 7/1/2019   |                       |
| Adobe PDF (115)                       | So      So      S | 432 KB 4/11/2019  |                       |
| Word (11)                             |                                                                                                    |                   |                       |

2. Select the document and click the **Subscribe** button to receive notification of future updates.

| 🕾 KALMAR                                                                                                    |                                                                                           | My Pro <mark>, Logge</mark> r                                                                                                    | l in as |
|----------------------------------------------------------------------------------------------------|-------------------------------------------------------------------------------------------|----------------------------------------------------------------------------------------------------|---------|
| Online services 24/7                                                                                                    |                                                                                           | Search                                                                                                    | Q       |
| HOME CASES CON                                                                                                    | TENT FAQ REPORTS                                                                          |                                                                                                    |         |
| Content Search          All Libraries         Search         Recent Items         Kalmar MT5 5.0.0         Release Highlights and Notes | Content<br>Kalmar MTS 5.0.0.0 Release H<br>Notes<br>Created: 1 day ago<br>Content Details | Highlights and                                                                                                    | •       |
|                                                                                                    | Version 1<br>Featured                                                                     | ningen und der Berlehen und der Berlehen |         |
|                                                                                                    | In My Libraries Automation - MTS Docs® Additional Information Area Location Solutions     |                                                                                                    | •       |

3. You have now subscribed!